## **Comment renouveler mes volumes par internet ???**

- 1- Rendez-vous sur le site du réseau biblio du Bas St-Laurent : http://www.reseaubibliobsl.qc.ca/
- 2- En-haut, à droite, cliquez sur : Mon dossier d'abonné (en bleu).

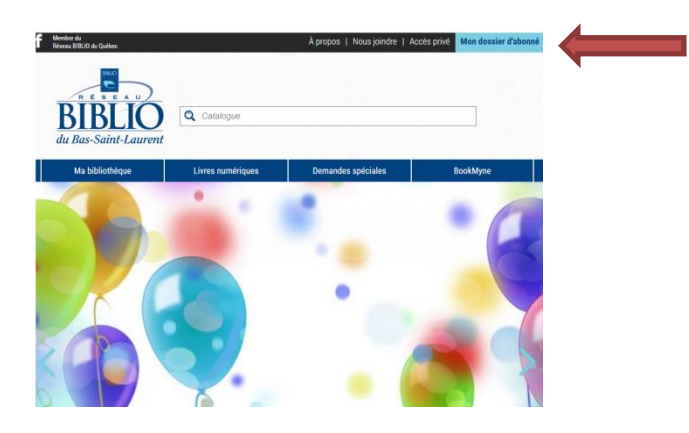

3- Dans les espaces prévus à cet effet. Entrez votre numéro d'usager (la grande série de chiffre sur votre carte de membre, commençant par 0000...) et votre NIP (les quatre derniers chiffres de votre numéro d'usager).

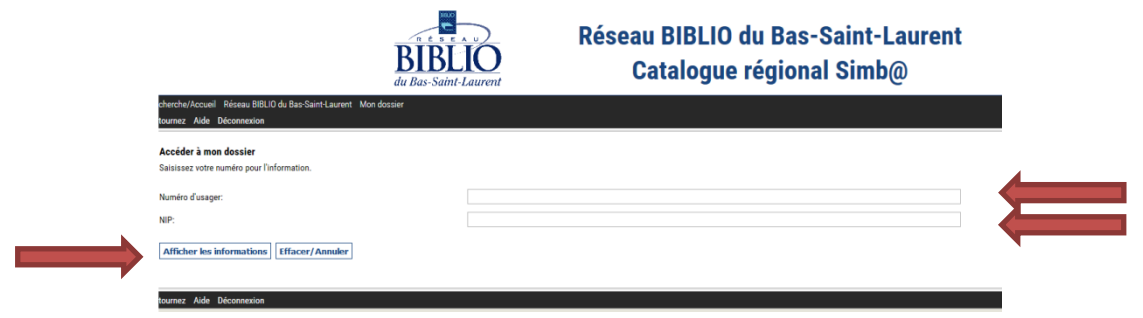

Puis cliquez sur : afficher les informations.

4- Cliquez sur : Mon dossier. (Dans la barre noire, au-dessus de Déconnexion)

| BIBLIO<br>du Bas-Saint-Laurent                                                                  | Bibliothèque de Kamouraska<br>Catalogue régional Simb@                                       |                                                                                                    |  |  |  |
|-------------------------------------------------------------------------------------------------|----------------------------------------------------------------------------------------------|----------------------------------------------------------------------------------------------------|--|--|--|
| cherche/Accueil Réseau BIBLID du Bas Saint Laurent Mon dossier                                  |                                                                                              |                                                                                                    |  |  |  |
| tournez Aide Nouvelle recherche Mon profil Déconnexion                                          |                                                                                              |                                                                                                    |  |  |  |
| Mon dossier<br>Samania Prés Historique de préts<br>Alertes<br>Préts 1<br>Historique de préts 25 |                                                                                              | Info-livres<br>Nouveautés<br>Le Bon choix<br>Recherche put thèmes<br>Recherche put thèmes<br>Livres numériques |  |  |  |
| tournez Aide Nouvelle recherche Mon profil Déconnexion                                          |                                                                                              |                                                                                                    |  |  |  |
| Powered by                                                                                      | Ramon Ballion Ballion Ballion Allion - Print de contration de la contration de la contration |                                                                                                    |  |  |  |

5- Cliquez sur : Renouveler prêts

|                                                                                   | du Bas-Saint-Laurent | Bibliothèque de Kamouraska<br>Catalogue régional Simb@ |                                                                 |
|-----------------------------------------------------------------------------------|----------------------|--------------------------------------------------------|-----------------------------------------------------------------|
| cherche/Accueil Réseau BIBLIO du Bas-Saint<br>tournez Aide Mon profil Déconnexion | -Laurent Mon dossier |                                                        |                                                                 |
| Mon dossier<br>Consulter dossier                                                  | Modifier NIP         | Renouveller präts                                      | Info-livres<br>Nouveautés<br>Le Bon choix<br>Reducto par thèmes |
|                                                                                   |                      | 1                                                      | Recherche par thèmes jeunesse<br>Livres numériques              |
| tournez Aide Mon profil Déconnexion                                               |                      | Ramonal Marca 200 (20 Marca 201)                       |                                                                 |

6- Sélectionnez les volumes que vous désirez renouveler en cochant la case appropriée.

|                                                                                             | BIBLIO<br>du Bas-Saint-Laurent                                   | Bibliothèque de Kamouraska<br>Catalogue régional Simb@   |                      |
|---------------------------------------------------------------------------------------------|------------------------------------------------------------------|----------------------------------------------------------|----------------------|
| cherche/Accueil Réseau BIBLIO du Bas-Saint-Laurent I<br>tournez Aide Mon profil Déconnexion | Mon dossier                                                      |                                                          |                      |
| Renouvellements de prêts                                                                    |                                                                  |                                                          |                      |
| 1 documents admissibles pour renouvellement. Cochez                                         | la case pour sélectionner le prêt que vous souhaitez renouveler. |                                                          |                      |
|                                                                                             |                                                                  | Renouveler les prêts sélectionnés                        |                      |
| Royal saga. 1, Comm                                                                         | nande-moi Lee, Geneva,                                           |                                                          | Dü: 20/12/2016,23:59 |
|                                                                                             |                                                                  | Renouveler les prêts sélectionnés Annuler les sélections |                      |
| tournez Aide Mon p. Connexion                                                               |                                                                  |                                                          |                      |
| •                                                                                           |                                                                  |                                                          |                      |

Puis cliquez sur : renouveler les prêts sélectionnés.

- 7- Il y a deux raisons possibles pour que le renouvellement ne fonctionne pas. Soit que le volume que vous tentez de renouveler est une nouveauté ou bien qu'il a déjà été renouvelé une fois. Car nos règlements généraux stipulent qu'on ne peut renouveler qu'une seule fois les volumes et qu'on ne peut en aucun cas renouveler une nouveauté.
- 8- N'oubliez pas que si vous utilisez un ordinateur public ou partagé, il est important après cela de vous déconnectez. Pour ce faire, cliquez sur : Déconnexion (dans l'une des deux barres noires).

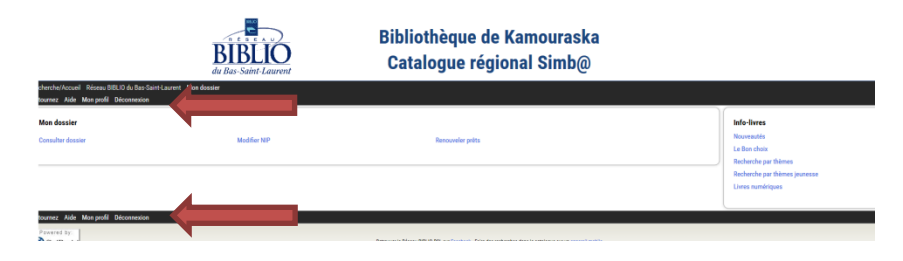